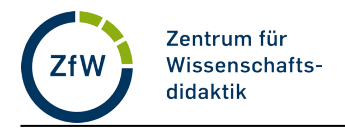

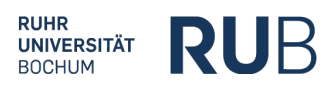

# Bei Voting.rub.de anmelden

## 1. Voting.rub.de aufrufen

Sie müssen sich nur dann anmelden, wenn Sie einen Raum für eine Abstimmung erstellen möchten. Für die Teilnahme an einer Abstimmung ist keine Anmeldung erforderlich.

Rufen Sie die Seite "https://voting.rub.de" auf.

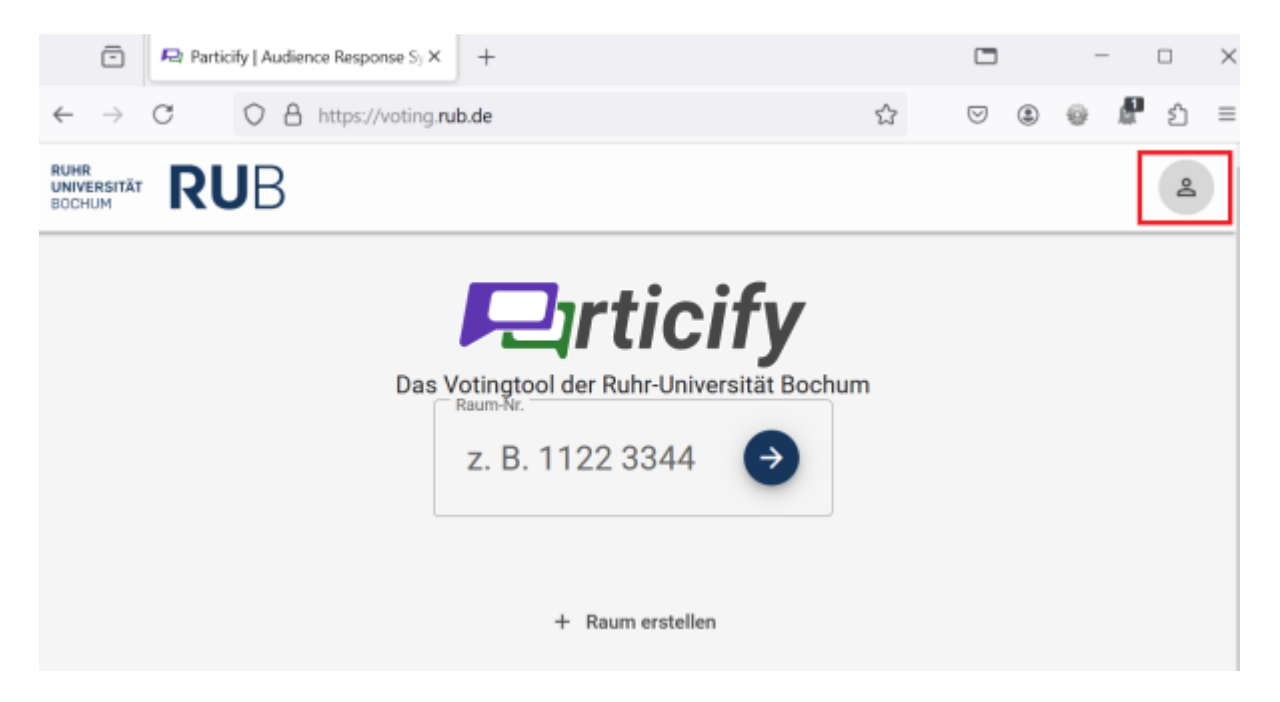

## 2. Anmelden

Klicken Sie auf "Raum erstellen" oder in der Menüleiste rechts oben auf "Anmelden".

Dann erscheint ein Fenster, das zur Eingabe der RUB-Login-ID-Daten auffordert. Geben Sie Ihren Nutzer\*innennamen und Ihr Passwort ein.

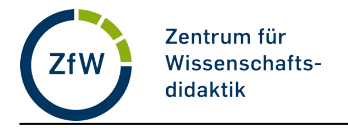

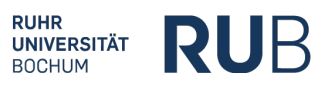

🔘 🔒 https://aai.**ruhr-uni-bochum.de**/idp/profile/SAML2/Re 🗉 🏠 📃

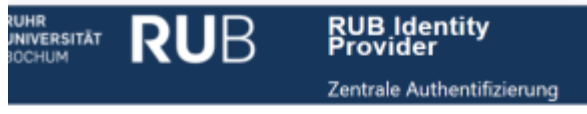

#### Willkommen an der Ruhr-Universität Bochum

| Benutzername                                                                                            |
|----------------------------------------------------------------------------------------------------|
| Benutzername                                                                                            |
| Passwort                                                                                                |
| Passwort                                                                                                |
| Anmeldung nicht speichern                                                                               |
| Die zu übermittelnden Informationen anzeigen, damit ich<br>die Weitergabe gegebenenfalls ablehnen kann. |
| Neues Layout?                                                                                           |
| Anmelden                                                                                                |

#### 3. Meine Räume

Sie landen danach auf der Seite "Meine Räume". Die Abstimmungen in Particify sind in Räumen organisiert. Sie können nun einen bereits erstellten Raum nutzen oder einen neuen Raum erstellen.

| + Raum erstellen                        | Q Räume durchsuche    |
|-----------------------------------------|-----------------------|
| Demoraum                                | 2 5985 4617 දු?       |
| Demo Particify                          | 0600 8982 <b>원</b>    |
| Testraum                                | 9687 6250 <b>2')</b>  |
| Open Educational Resources (OER) und KI | 6581 8869 <b>2'</b> ) |
| Feedback zu Particify                   | 9463 4607 <b>2'</b>   |
| Urheberrecht                            | 0784 6899 😩           |